# MUSIC MAKER 2023 PREMIUM

1.インストール前にご確認ください · · 01 • 2.本製品を使えるようにする・・ · 01 3.操作方法について知りたい時は · · 06 • • ٠ • • 4.本製品を使わなくなった時は · 06 5.製品を使っていて困った時は · 07 •

### インストール前に ご確認ください

●アプリケーションのインストールを行 なうと、以下のような「ユーザーアカ ウント制御」画面が表示されます。動 作上問題ありませんので、[はい]

(あるいは [続行]、 [許可]) をク リックして、インストールを行なって ください (標準ユーザーでインストー ルする場合は、管理者ユーザーのパス ワードを入力する必要があります)。

| ユーザーアカウント制度 ×<br>このアプリがデパイスに変更を加えることを許可します<br>か?                                      |
|---------------------------------------------------------------------------------------|
| Music Maker (64-Bit)<br>確認法みの発行元: MAGIX Software GmbH<br>ファイルの入手先: Zのコンビューター上のハードドライブ |
| 詳細を表示                                                                                 |
| tin nhż                                                                               |

●本スタートガイドは予告なく改訂される 場合があります。最新版はお持ちの製品 一覧ページをご覧ください。

## 2 本製品を使えるようにする

手順の詳細は以下の通りです。

- ジウンロード後に解凍してできたフォルダ 内の「インストールする(exe)」をダブルク リックします。
- 2.ソースネクストアップデートがインストー ルされた後、以下の画面が表示されますの で、[ライセンス契約および個人情報保護 方針]をクリックし、表示された内容をお 読みの上、同意の場合は[同意してインス トールする]をクリックします。

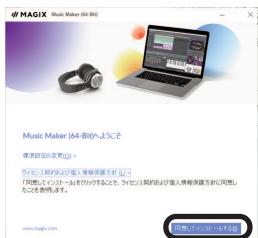

※ソースネクストアップデートとは、ご 使用中のソースネクスト製品にバージ ョンアップやアップデートがあった場 合などに、お知らせするプログラムで す。

3以下の画面が表示されますので、 [さあ、 始めましょう!] をクリックします。

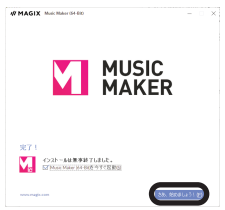

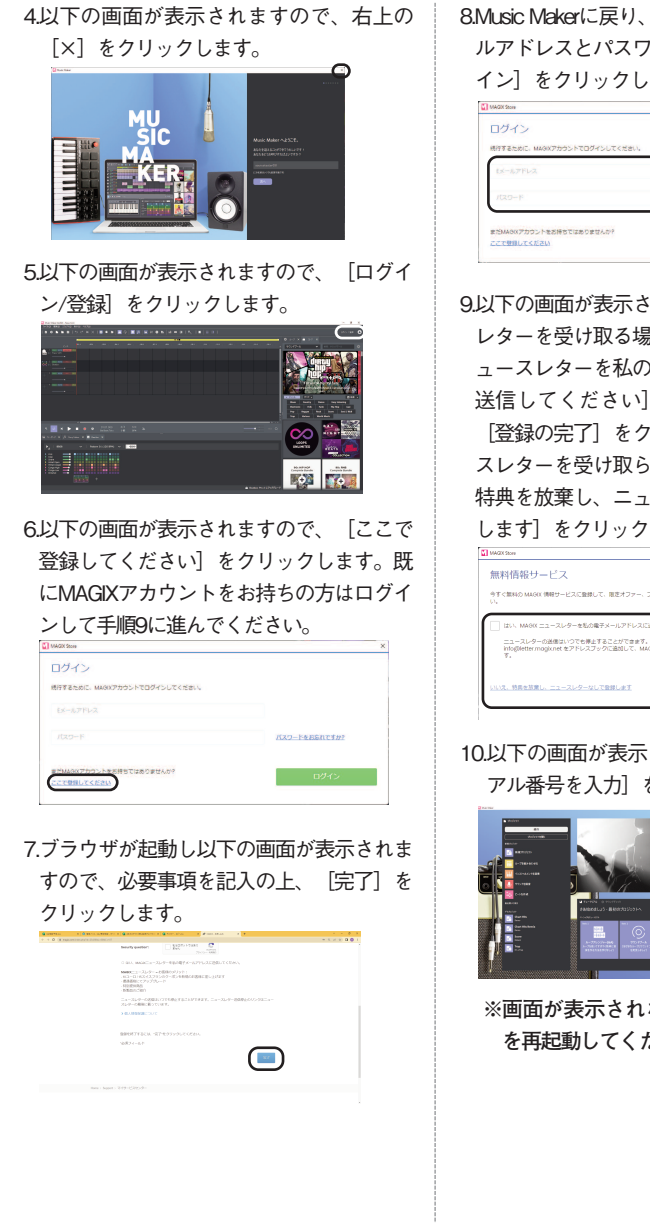

8.Music Makerに戻り、7.で登録した電子メー ルアドレスとパスワードを入力し、「ログ イン」をクリックします。

| MAGIX Store                   |               |
|-------------------------------|---------------|
| ログイン                          |               |
| 続行するために、MAGKアカウントでログインしてください。 |               |
| 1メールアドレス                      |               |
| 4-051                         | パスワードをおあれてすか? |
| またMAGKアカウントをお持ちてはありませんか?      |               |
| ここで見知してください                   | 0245          |

9.以下の画面が表示されますので、ニュース レターを受け取る場合は「はい、MAGIX二 ュースレターを私の電子メールアドレスに 送信してください〕にチェックを入れて

[登録の完了] をクリックします。ニュー スレターを受け取らない場合は「いいえ、 特典を放棄し、ニュースレターなしで登録 します〕をクリックします。

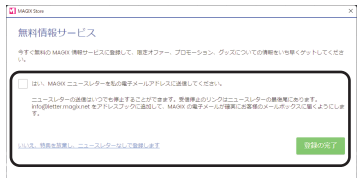

10.以下の画面が表示されますので、「シリ アル番号を入力〕をクリックします。

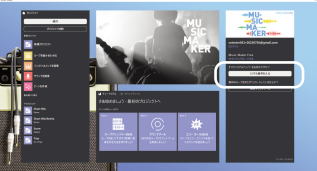

※画面が表示されない場合はMusicMaker を再起動してください。

11以下の画面が表示されますので、シリア ル番号を入力し [次へ] をクリックしま

| MAGX Store     |         | ×  |
|----------------|---------|----|
| シリアル番号かクーオ     | シコードを入力 |    |
| シリアル番号がクーポンコード |         |    |
|                | キャンセル   | 24 |

- ※シリアル番号は購入時にお送りしたメ ール「件名: [ソースネクスト・ eSHOP]ご注文ありがとうございま す」に記載されている、32桁のP3で始 まるキーです。また、マイページでも 「シリアル番号の確認」から確認でき ます。
- 12以下の画面が表示されますので、「次 へ」をクリックします。

| MAGX Store                                                                            |      |     | × |
|---------------------------------------------------------------------------------------|------|-----|---|
| Song Maker Al                                                                         |      |     |   |
| <ul> <li>Beatbox Pro</li> </ul>                                                       |      |     |   |
| <ul> <li>Song Maker Al</li> </ul>                                                     |      |     |   |
| <ul> <li>Moderney</li> <li>Bactives Pag 2</li> </ul>                                  |      |     |   |
| <ul> <li>MUSIC MAKER PLUS EDITION 2023 - credit</li> </ul>                            |      |     |   |
| <ul> <li>MUSIC MAKER PLUS EDITION 2023</li> </ul>                                     |      |     |   |
| <ul> <li>MUSIC MAKER PREMIUM EDITION 2023 - credit</li> <li>Boothers Pre-3</li> </ul> |      |     |   |
| - Decision Pro 2                                                                      |      |     |   |
|                                                                                       |      | No. |   |
|                                                                                       | De D |     |   |
|                                                                                       |      |     |   |

以上で製品が使用できる状態になります。

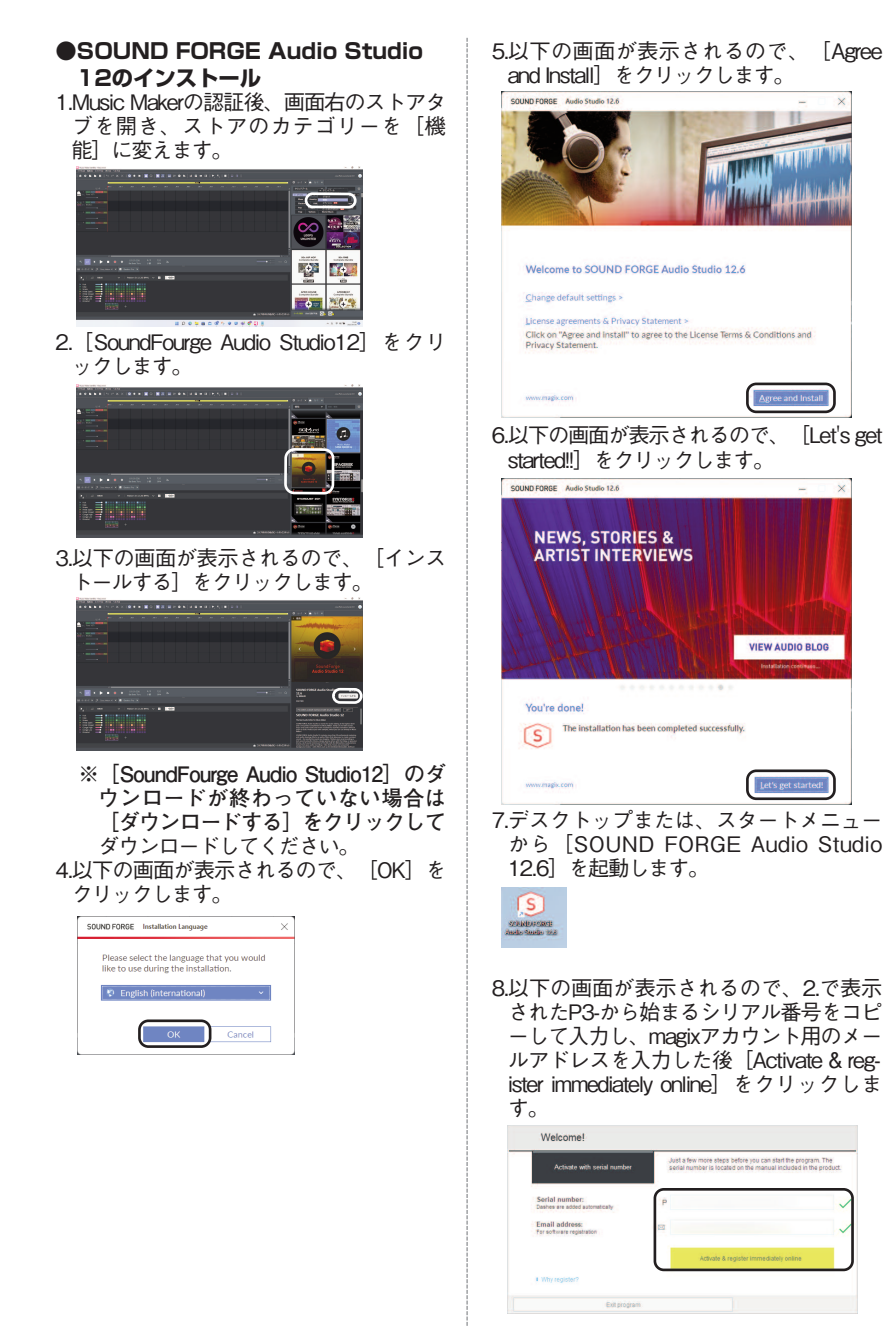

9.以下の画面が表示されるので、 [I already have a MAGIX login] にチェックを入れた 後、magixアカウントのEmail addressと Passwordを入力して [Proceed] をクリ ックします。

| Activation, registration                                                 | ×       |
|--------------------------------------------------------------------------|---------|
| MAGIX Service Center                                                     |         |
| 1 Register product                                                       |         |
| Welcome to MAGIX product registration                                    |         |
| Here you can register your MASEX product:<br>SOUND FORGE Audio Studio 12 |         |
| C I do not have a look and would like to excister                        |         |
|                                                                          |         |
| I already have a MAGIX login                                             |         |
| Paspyord:                                                                |         |
|                                                                          |         |
| To continue, please click on the button below.                           |         |
|                                                                          | Proceed |
|                                                                          |         |
|                                                                          |         |
|                                                                          |         |
| ٥                                                                        |         |

10.以下の画面が表示されるので、 [Complete the registration]をクリック します。

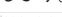

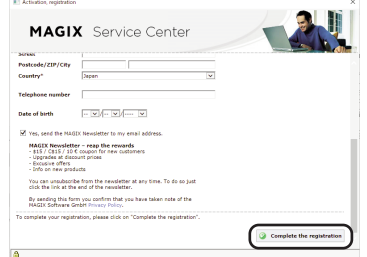

## 11.以下の画面が表示されるので、[OK] をクリックします。

SOUND FORGE Audio Studio

Thank you. The program has been successfully activated.

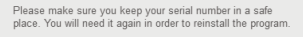

OK

# 3 操作方法について知りたい時は

#### Music Maker 2023

- ■ヘルプ(日本語)
  - [ヘルプ] メニューから [説明書] > [目次] を選択します。
- ■マニュアル(英語)

ダウンロード後に解凍してできたフォル ダ内の [マニュアル] フォルダにありま す。

■チュートリアル(英語)

[ヘルプ] メニューから [説明書] > [その他のチュートリアルをオンライ ンで見る] を選択します。

#### Sound Forge Audio Studio 12

■ヘルプ(英語) [Help] メニューから [Contens and index] を選択します。
■マニュアル(英語)

- [Help] メニューから [Open Manual]を選択します。
- ■チュートリアル(英語)

[Help] メニューから [Tutoriarl videos] を選択します。

Λ

6

本製品を使わなくなった時は 本製品を使用しなくなった場合は、以下の方 法でアンインストールすることができます。

- ●アンインストール手順
  - 1.画面左下(Windows11は画面下部中央) にマウスを持っていき、右クリックしま す。
  - 2表示されるメニューから「プログラムと 機能(アプリと機能)]をクリックしま す。
  - 3.プログラムの一覧から本製品を選択し、 [アンインストールと変更] 、 [アンイ ンストール] または [変更と削除] ボタ ンをクリックします。
  - 4.以降は画面の案内に沿ってお進みください。

以上でアンインストールの完了です。

#### **二** 製品を使っていて困った時は

困った時は、以下の手順で問題を解決してく ださい。

#### 1.操作方法がわからない時は

製品内のヘルプ機能をご利用をご覧くだ さい。ヘルプの表示方法は、上の「3操作 方法について知りたい時は」をご覧くだ さい。

#### 2. 「製品サポート」 ページを見る

ヘルプで解決できない時は、ユーザー登録をお済ませの上、お持ちの製品一覧ペ ージにアクセスします。本製品のアイコンをクリックして表示されるページの、 左側にあるメニューの「サポート・ Q&A」をクリックすると、本製品専用サポートページが表示されます。

サポートページは、弊社サイトのトップ ページの最上部にある「サポート」をク リックして、サポート総合トップからた どってご覧になることもできます。(お 持ちの製品一覧ページからの方が、本製 品の専用ページを探す手間がなく、早く 閲覧できます)

http://www.sourcenext.com/support/

#### 3.問い合わせをするには

サポートページのQ&Aで解決できない場合は、メールによる無料サポートを受けることができます。お問い合せには、ソースネクストIDが必要です。登録されていない場合は、先にご登録をお済ませください。なお、本製品では電話サポートは行なっておりませんので、ご了承ください。

お問い合わせの手順は以下の通りです。

#### お問い合わせ方法

お持ちの製品一覧ページにアクセスし、
 本製品のアイコンをクリックして表示されるページの左側にあるメニューの「サポート・Q&A」をクリックするとQ&Aが表示されます。

2該当するQ&Aをご覧ください。

3該当するQ&Aがない場合は、任意のQ&A を開いて、下部にある「問い合わせる」 ボタンをクリックして、画面の指示に従 って所定のフォームでお問い合わせくだ さい。

#### ■ユーザー登録について

ユーザー登録をすると、お持ちの製品一 覧ページから下記のようなさまざまなサ ービスがご利用いただけます。

#### ●シリアル番号の保存

製品のシリアル番号が記録されていて、

いつでも確認できます。

https://www.sourcenext.com/users /action/utop

●サポートサービス

お持ちの製品一覧ページからサポートの お問い合わせをすると、専用フォームへ のシリアル番号の入力が不要です。

- プログラムのダウンロード・サービス パソコンの買い替え、再インストールな どのために いつでも、最新バージョンを無料でダウ ンロードできます。
- ●ユーザー割引

7

さまざまなユーザー割引の情報を一覧で きます。

#### 【カスタマーサービスのご利用に関して】

ソースネクスト製品サポート規約(2020年3月31日現在)抜粋

#### 第6条 サポートの制限事項

弊社は、お客様の全ての不都合や不明点を完全に解決することを保障するものではありません。また、 弊社が以下の項目に該当すると判断する事由があった場合、本サービスの利用を制限する場合がありま す。また、火災、停電、天変地異およびシステム上の不具合が発生した場合は、本サービスが一時利用 できない場合があります。

1.弊社の規定する動作環境外あるいはお客様固有の特殊な動作環境における不具合に対する問合せの場合

2.弊社が規定・提供するサポート以外の対象・方法によるサポート行為を強要する行為。

3.第三者または弊社の財産もしくはプライバシーを侵害する行為、または侵害する恐れのある行為。

4.第三者または弊社に不利益もしくは損害を与える行為、またはその恐れのある行為。

5.弊社および業務に従事する者に対し、著しく名誉もしくは信用を毀損する行為、またはその恐れのあ る行為。

6.他人のメールアドレスを登録するなど、虚偽の申告、届出を行なう行為。

7.公序良俗に反する行為、またはその恐れのある行為。

8.犯罪行為または犯罪に結びつく行為、またはその恐れのある行為。

9.その他法律、法令または条例に違反する行為、またはその恐れのある行為。

10.お客様が暴力団、暴力団員、暴力団員でなくなった時から5年を経過しない者、暴力団準構成員、暴力団関係企業・団体、総会屋、社会運動・政治活動標ぼうゴロまたは特殊知能暴力集団等、またはこれらの者・集団に便宜を図りあるいは実質的に関与していると認められる関係を有する、その他これらに準ずる反社会的勢力である

11.その他弊社が不適切と判断する行為。

日本語版以外のOSをご利用の場合、および製品によるお客様作成の成果物に対しての問合せの場合は、 一切サポートを行なっておりません。なお、お客様からの問合せは日本語でお受けし、日本語で回答い たします。

第9条 保証の制限

- 1.本サービスはあくまで助言としてお客様に提供されるものであり、問合せのあった問題の解決、お 客様の特定の目的にかなうこと、および不具合の修補を保証するものではありません。
- 2.本サービスによる保証の範囲は、各製品の使用許諾条件書または保証規定に準ずるものとします。 また、火災、天災、地変、水害などにより生じた損傷への保証は行ないません。

詳細につきましては、下記URLよりソースネクスト製品サポート規約をご覧ください。 https://www.sourcenext.com/rule/support/